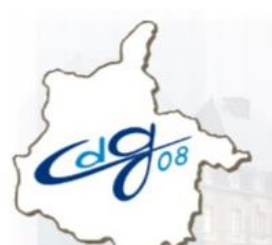

Bloc Not

Nouvelle fonctionnalité de mise à jour des contrats de

## vos agents affiliés

Dans votre espace personnalisé employeur, une fonctionnalité de mise à jour des contrats de vos agents affiliés est disponible dans le service « Affiliation CNRACL » => Vos formulaires d'affiliation => Vos agents affiliés.

Elle concerne les agents affiliés pour lesquels aucune déclaration annuelle des données sociales CNRACL n'a été réceptionnée depuis <u>au moins trois ans</u>.

Désormais, vous pouvez en temps réel mettre à jour le contrat des agents concernés en renseignant les champs :

- 1. Date de radiation des cadres.
- 2. Motif de radiation des cadres :
  - radiation des cadres,
  - ou intégration à l'Etat,
  - ou décès.

## **Identification des agents concernés :**

Vous pouvez identifier les agents concernés de deux façons différentes :

| Vos ag                                                 | ents affiliés                        | •                                    |                                        |                                             |                                                             |                                | [aid                   | de]    |
|--------------------------------------------------------|--------------------------------------|--------------------------------------|----------------------------------------|---------------------------------------------|-------------------------------------------------------------|--------------------------------|------------------------|--------|
|                                                        | Informez la<br>Le trai               | CNRACL de la r<br>tement de cette in | adiation d'un age<br>Iformation entrai | ent de la Foncti<br>nera la mise à j        | on Publique Territorial<br>jour de la liste « vos ag        | e ou Hospita<br>gents affiliés | dière.<br>»            |        |
| Contrat 🔶 🔶                                            | N° Affiliation                       | N° Sécurité 🔶 🔶<br>Sociale           | Nom 🔶 🔶<br>de famille                  | Nom + +<br>d'usage                          | Prénom 🛧 🕈                                                  | Début + +<br>emploi            | Employeur<br>précédent | ** LAM |
| NCHICOLOGY,                                            | REPORT DIVER                         | 218-81-49623                         | 4.4.9                                  |                                             | NORCHER CODAL                                               | \$100,000                      |                        |        |
| independent of the                                     | ADDRESS SHOPS                        | 1000000000                           | 4,3689                                 |                                             | #MACK.000 #84000                                            | And Sector                     | 10100-01104            |        |
| and the second                                         | Managerral Street, or                |                                      | LABORTOM                               |                                             | BATTLANK BRANT                                              |                                | -                      |        |
| ALC: NOT THE OWNER.                                    | NUMBER OF TAXABLE                    | 81.00.00 (BC000)                     | mumpiumes.                             |                                             | Minist Julius                                               | 1000-004                       | 10110-0120             |        |
| taining.                                               | Manfrid Soliday                      | FURNITION (INC.)                     | ALM N                                  |                                             | N.2 (19.00                                                  | and and                        | 10100-0100             | 1      |
| And Advanced                                           | Received Jonatha                     | ACCORDING NO.                        | COLUMN TWO IS NOT                      |                                             | (K.M.) (PRI)/KE                                             | and the second                 | 10110-0-121            |        |
| A CONTRACTOR                                           | NUMBER OF BRIDE                      | DOOR HOLE                            | CONT                                   |                                             | Lounding Louist                                             | and designed                   | 10112-0120             |        |
|                                                        | standrate (assess                    | (contraction)                        | distantion of the                      |                                             | increased in                                                | the second second              | 10-10-0                |        |
| a de la des                                            | 101010-21017                         | 343-47-494X3                         | ONTERS                                 | OCHRONO!                                    | MOCALME COOMS                                               | 3149-300                       | 1013 2110              |        |
| And Colorer                                            | 000003000                            | NUMBER OF STREET                     | 1,4,457                                | without .                                   | and Linking                                                 | 2-00-200                       | witchcows              |        |
| 41-2>                                                  |                                      |                                      |                                        |                                             |                                                             |                                |                        | 1/2    |
| <u>(Télécha</u><br>Filtrer par                         | rgement au format                    | Excel]                               |                                        |                                             |                                                             |                                |                        |        |
| Année de na<br>Nom de fam<br>Année de dé<br>d'emploi : | iissance: de [<br>ille:<br>ibut de [ | a                                    |                                        | N° Si<br>Nom<br>Mise<br>contr<br>Rechercher | écurité Sociale :<br>d'usage :<br>à jour état<br>⊓<br>rat : |                                |                        |        |

En cliquant sur le pictogramme dédié, positionné en bout de ligne pour un agent.

2. En cochant "Mise à jour état", puis « Rechercher », vous obtenez la liste des agents affiliés pour lesquels aucune déclaration annuelle des données sociales CNRACL n'a été réceptionnée depuis au moins trois ans.

Centre de Gestion de la Fonction Publique Territoriale des Ardennes 1 boulevard Louis Aragon – 08000 – Charleville-Mézières 03 24 33 88 00 – retraite.cs@cdg08.fr

## Mise à jour des contrats d'affiliation de vos agents :

- 1. Une fois la liste affichée, renseignez les champs :
  - date de radiation des cadres,
  - motif de radiation des cadres : radiation des cadres ou intégration à l'État, ou décès.
- 2. Cliquez sur « Validez »,
- 3. Confirmez la validation en cliquant sur « OK ».

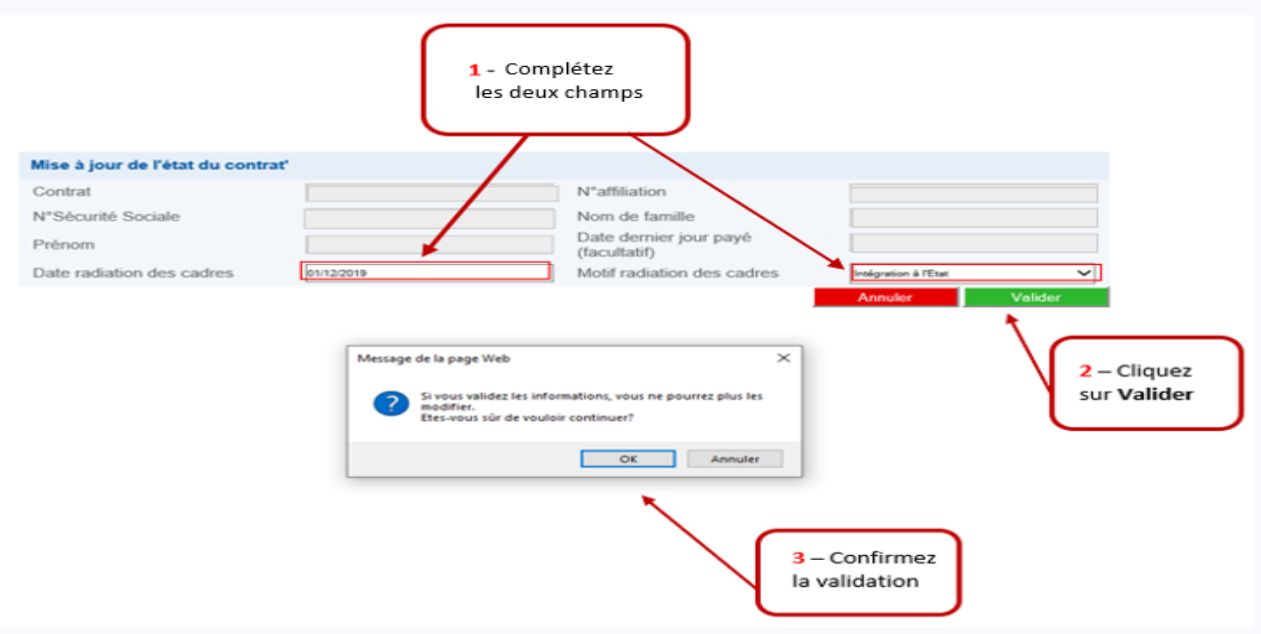

Une fois les deux champs renseignés et la confirmation de validation, la mise à jour du contrat de l'agent est effective.

## Prise en compte de la mise à jour des contrats d'affiliation :

|                    | Informez la CNRACL de la radiation d'un agent de la Fonction Publique Territoriale ou Hospitalière.<br>Le traitement de cette information entraînera la mise à jour de la liste « vos agents affiliés» |                             |                       |                    |                  |                                                                                                    |                        |         |  |  |
|--------------------|----------------------------------------------------------------------------------------------------|-----------------------------|-----------------------|--------------------|------------------|----------------------------------------------------------------------------------------------------|------------------------|---------|--|--|
| Contrat 🕈 🕈        | N° Affiliation                                                                                                    | N° Sécurité 🔶 🔹<br>Sociale  | Nom 🛧 🔶<br>de famille | Nom 🛧 🔶<br>d'usage | Prénom 🛧 🔶       | Début 💠 🔶<br>emploi                                                                                                    | Employeur<br>précédent | MAJ 🔶 🔶 |  |  |
| And in case of the | NAMES AND ADDRESS OF                                                                                                    | COLUMN A                    | BUTUTS                |                    | REAL PROPERTY.   | -                                                                                                    |                        |         |  |  |
| server.            | 101016-0017                                                                                                    | ("Brite-Tourse              | ADDIE                 |                    | 10010-0100-00001 | angume.t                                                                                                    | • • • • • • • • •      |         |  |  |
| LOW W.             | NAMES AND ADDRESS OF                                                                                                    | PROPERTY.                   | Laure                 |                    | SUPLANE SHUP     | AN ALCONG !!                                                                                                    | BROOM STATE            | ×       |  |  |
| LAN IN A           | NAMES OF TAXABLE                                                                                                    | NUMBER OF STREET            | BARDING.              |                    | BORNA BURLAN     | 10.010                                                                                                    | a month                |         |  |  |
| Inclusion.         | BRETH DRIVE                                                                                                    | DOM:WIGH                    | ACRONT.               |                    | ALX (4545        | ADD COULD                                                                                                    | A REAL PROPERTY.       |         |  |  |
| howed-             | Press and an                                                                                                    | MIND CHIR                   | BOW-RD                |                    | 0.03 (0540       | 108-001                                                                                                    | \$ HOUSE R             |         |  |  |
| ACCR.              | NUMBER OF STREET, STREET, ST. ST. ST. ST. ST. ST. ST. ST. ST. ST.                                                                                                    | OF INCOME.                  | LART                  |                    | STUDIES BASIS    | ALC: NOT ALC: NOT ALC | <b>BORNESS</b>         |         |  |  |
| LAURAN .           | NAMES AND ADDRESS OF                                                                                                    | Provide and a second second | anuscements.          |                    | BLARKS.          | 10.000                                                                                                    | a month                |         |  |  |
| ALC: NO            | NAMES OF TAXABLE PARTY.                                                                                                    | 10101-01-0101               | ER. ROAD              | TRACKING.          | AND ALM CODES    | INFORT OF                                                                                                    | BRIDE ST               |         |  |  |
| La Tradu           | STATISTICS.                                                                                                    | DOMESTICS.                  | LAURET                | Land               | stands Liferic   | 104-081                                                                                                    | Automotives.           |         |  |  |
| (1-2)              |                                                                                                    |                             |                       |                    |                  |                                                                                                    |                        | 1/2     |  |  |

Une croix rouge confirmant la mise à jour du contrat apparaît au bout de la ligne de l'agent concerné.

Vous trouverez dans l'aide en ligne du service « Affiliation CNRACL », la rubrique « MISE À JOUR DE MON CONTRAT ».